Sessão técnica: Usando Zabbix para Monitoramento Data: 17/10/2019 Hora: 14h às 18h Local: IFSertão-PE Campus Petrolina / Lab. CUBO Instrutor: Cleiton Rodrigues de Souza CV instrutor: http://lattes.cnpq.br/3801524431020830 Site: https://crs.eti.br

# Laboratórios para prática com Zabbix

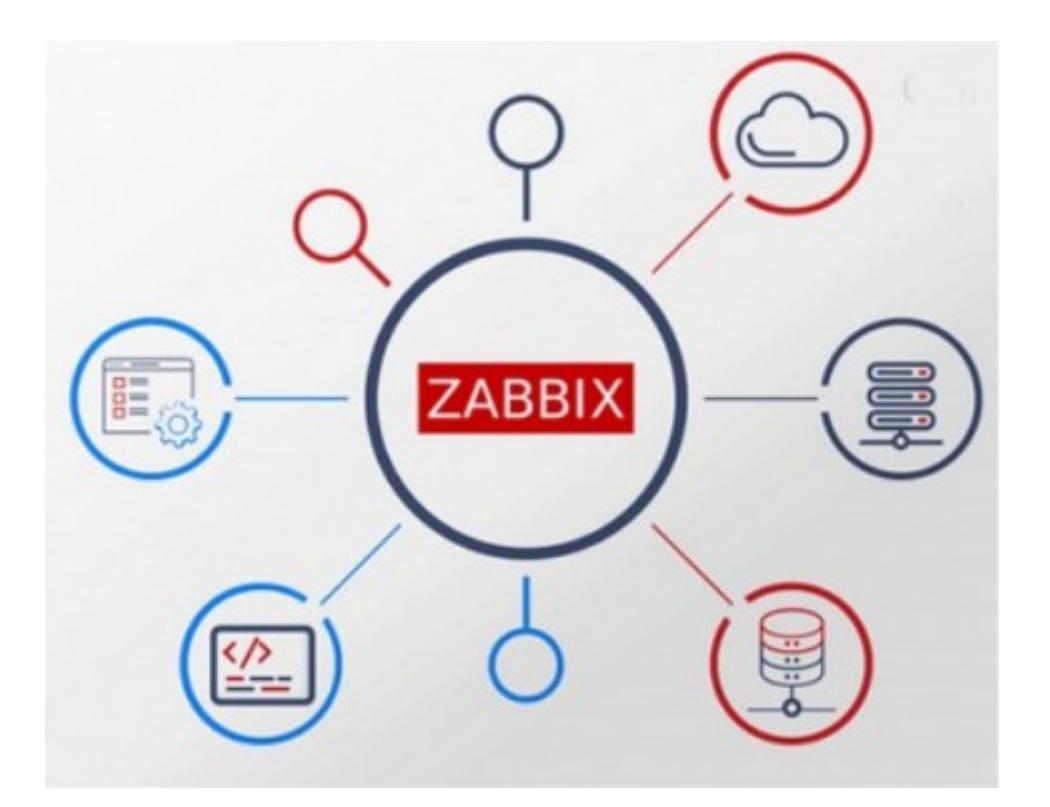

### Instruções para a realização do laboratório com Zabbix.

A Empresa TreinaTI oferece cursos de capacitação na área de TI.

Em seu prédio possui dois laboratórios de informática contendo, cada um, 10 computadores. Além disso possui uma área administrativa contendo o setor de RH e Diretoria, o setor Financeiro, a coordenção dos cursos e o setor de TI.

A empresa possui cobertura WiFi nos ambientes e também possui um servidor Web hospedando o site da empresa e o ambinete virtual de aprendizagem (Moodle). Também possui um firewall na rede interna que compartilha o acesso à internet.

A diretoria, após reclamação dos usuários acerca de problemas durante as aulas referente ao acesso à internet, solicitou ao setor de TI que tomasse providências quanto a resolução do problema. Além das reclamações referente à internet, também relataram que, por vezes, a rede WiFi fica inacessível. Outro problema estava relacionado à disponibilidade do sistema Moodle utilizado pelos professores e alunos para as aulas.

Diante disso, o chefe de TI contratou **VOCÊ** para implantar um servidor de monitoramento. Ele verificou que os problemas de inacessibilidade da rede WiFi e acesso nos laboratórios se devia ao fato de que, ao sair dos ambientes, os professores e colaboradores desligavam a energia de toda a sala, consequentemente desligando *switchs e access points*, tornando o acesso indisponível. Ao retornar, não religavam toda a energia, ficando alguns equipamentos desligados. Quanto ao Moodle, ele observou que em dados momentos o sistema ficava travado devido a falta de recursos de *hardware* no servidor. Portanto, com a solução de monitoramento que **VOCÊ** vai implementar, o chefe de TI poderá, com antecedência, verificar a indisponibilidade dos equipamentos de rede como *switchs* e APs, além de monitorar a disponibilidade do portal Moodle e do serviço *web* apache2.

A imagem a seguir demonstra a situação atual da empresa e sua configuração de rede.

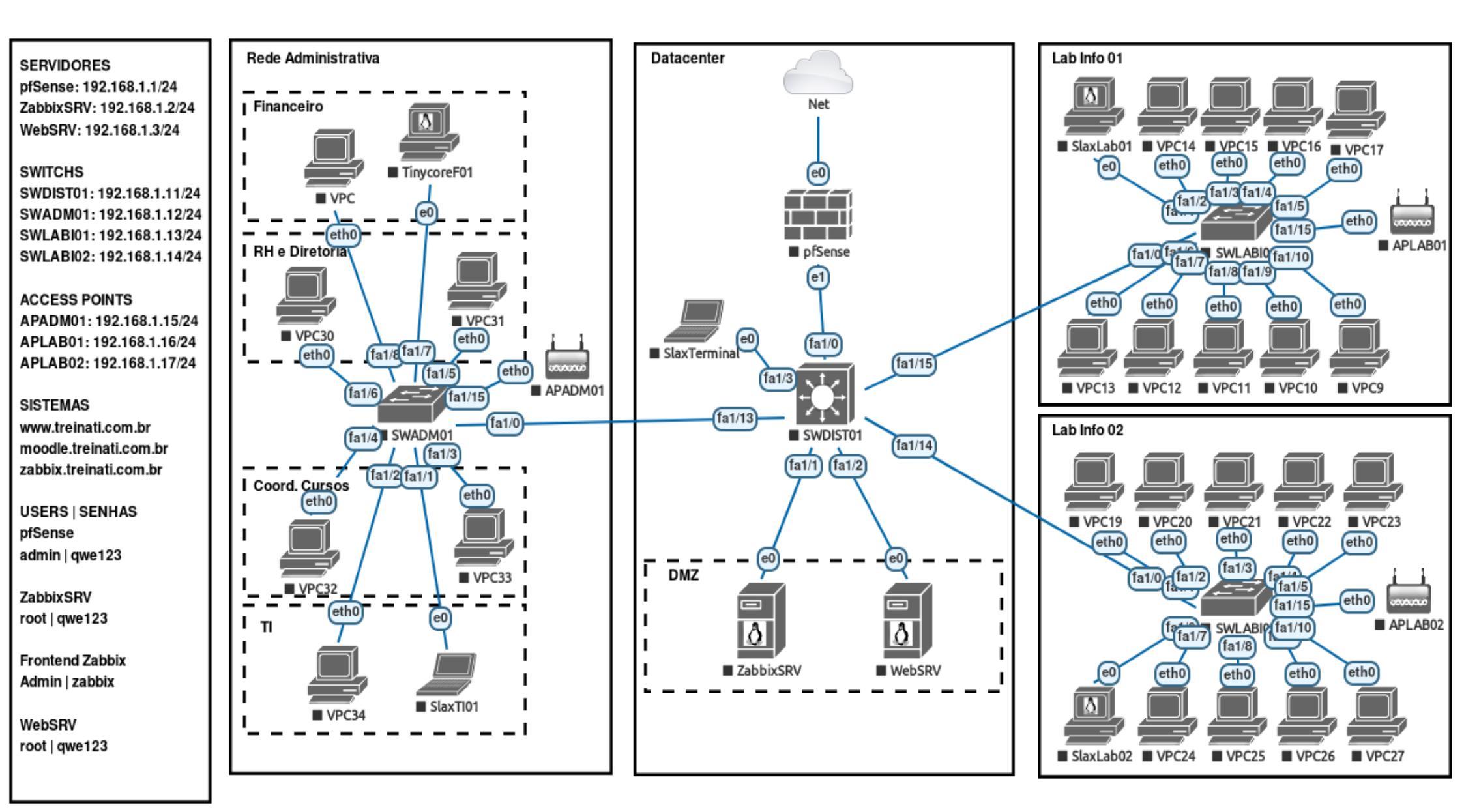

https://crs.eti.br

Pág. 3 de 27

O servidor Zabbix já encontra-se pré-instalado, basta apenas configurar os hosts e serviços a serem monitorados. Nesse laboratório vamos:

- 1. Monitorar todos os hosts com monitoração simples por ICMP;
- 2. Monitorar os servidores com Zabbix Agent;
- 3. Monitorar o serviço HTTP e HTTPS do servidor web;
- 4. Monitorar os portais de serviço (Site e Moodle) da empresa.

# OBS.:

- <u>Não abra outros aplicativos, utilize apenas o necessário para evitar travamento do</u> <u>computador!</u>
- Por ser um ambiente virtualizado em hardware de baixo poder de processamento, alguns cenários poderão não demorar tempo até obter respostas!

No seu computador, abra o software VirtualBox, expanda a sessão LabZabbix, selecione todas as máquinas vituais (VMs) e inicie-as. Aguarde a inicialização!

Identifique a janela da VM Debian10-XFCE, use o login user e senha qwe123.

Se tudo correr bem, a partir de agora você utilizará a VM **Debian10-XFCE** para realizar todas as configurações. Todos os trabalhos a partir de agora serão através dessa VM.

# 1. Monitorar todos os hosts com monitoração simples por ICMP:

- 1. Abra o navegador Firefox;
- 2. Acesse o endereço: http://zabbix.treinati.com.br ;
- 3. Faça login com usuário Admin e senha zabbix;
- 4. Acesse os menus: Configuração > Hosts;
- 5. Clique no botão "Criar Host";

| (i) : | zabbix. <b>treinati</b> | .com.br/hos | ts.php?ddreset=1     |              |               | ••• | · 🖸 🏠     |            | 111   | •       | ≡        |
|-------|-------------------------|-------------|----------------------|--------------|---------------|-----|-----------|------------|-------|---------|----------|
| mento | Inventário              | Relatórios  | s Configuração       | Administraç  |               | Q,  | ⊖ Suporte | Z Share    | ?     | •       | ტ        |
| Hosts | Manutenção              | Ações (     | Correlacionamento de | eventos Dese | oberta Serviç | os  |           | Monito     | ramer | nto Tre | inaTI    |
|       |                         |             | $\backslash$         |              | Grupo to      | dos | 1         | Criar host |       | Impor   | tar      |
|       |                         |             |                      |              |               | /   |           |            | F     | iltrar  | $\nabla$ |

- 6. Vamos cadastrar o servidor **WebSRV** (vide cenário). Preencha os campos como a seguir, o que não constar deixe como está:
  - Seção Host:
  - Nome do host: websrv
  - Nome visível: websrv
  - Grupos: Linux servers (basta digitar para aparecer...)
  - Interfaces do agente: 192.168.1.3

| Host Templates IPMI  | Etiquetas Macros       | Inventário Criptografia |                    |              |
|----------------------|------------------------|-------------------------|--------------------|--------------|
| * Nome do host       | websrv                 |                         |                    |              |
| Nome visível         | websrv                 | -                       |                    |              |
| * Grupos             | Linux servers X        | ento para pesquisa      | Selecionar         |              |
|                      | * Ao menos uma interfa | ace deve existir.       |                    |              |
| Interfaces do agente | Endereço IP            | Nome DNS                | Connectado a Porta | Padrão       |
|                      | 192.168.1.3            |                         | IP DNS 100         | 50   Remover |
|                      | Adicionar              |                         |                    |              |

- Seção Templates:
- Vincular a novos templates: digite icmp para pesquisar, escolha a opção Template Module ICMP Ping;
- CUIDADO: clique no link "Adicionar" não clique no botão "Adicionar" ainda!

| Host   | s              | /       |                       |           |                           |              |      |            |
|--------|----------------|---------|-----------------------|-----------|---------------------------|--------------|------|------------|
| Host   | Templates      | IPMI    | Etiquetas             | Macros    | Inventário                | Criptografia |      |            |
| Ass    | ociado aos ten | nplates | Nome                  |           |                           | /            | Ação |            |
| Vincul | ar a novos ten | nplates | Template<br>informe a | Module IO | CMP Ping 🗙<br>umento para | pesquisa     |      | Selecionar |
|        |                | ->      | Adicionar             | -         |                           |              |      |            |
|        |                |         | Adicionar             | Cancel    | lar                       |              |      |            |

 Após vincular o template ICMP no passo anterior, clique no botão "Adicionar";

| Hosts                      |                                                |                     |
|----------------------------|------------------------------------------------|---------------------|
| Host Templates IPMI        | Etiquetas Macros Inventário C                  | riptografia         |
| Associado aos templates    | Nome<br>Template Module ICMP Ping              | Ação<br>Desassociar |
| Vincular a novos templates | informe aqui o argumento para pes<br>Adicionar | quisa Selecionar    |
|                            | Adicionar Cancelar                             |                     |

Após adicionar, o host aparecerá na lista como abaixo:

| Nome 🔺 | Aplicações   | Itens   | Triggers   | Gráficos | Descoberta | Web | Interface             | Templates                       | Status | Disponibilidade   | Criptografia do |
|--------|--------------|---------|------------|----------|------------|-----|-----------------------|---------------------------------|--------|-------------------|-----------------|
| websrv | Aplicações 1 | Itens 3 | Triggers 3 | Gráficos | Descoberta | Web | 192.168.1.3:<br>10050 | Template<br>Module<br>ICMP Ping | Ativo  | ZBX SNMP JMX IPMI | NENHUM          |

- 7. Agora refaça os passo 5 e 6 para cadastrar o servidor **pfSense**, lembre-se de alterar as seguintes informações:
  - Seção Host:
  - Nome do host: **pfsense**
  - Nome visível: **pfsense**
  - Grupos: Linux servers (basta digitar para aparecer...)
  - Interfaces do agente: 192.168.1.1
  - Seção Templates:

- Vincular a novos templates: digite icmp para pesquisar, escolha a opção Template Module ICMP Ping;
- 8. Ao concluir o passo 7, você terá dois hosts cadastrado, além do Zabbix server;

| Nome 🔺  | Aplicações   | Itens   | Triggers   | Gráficos | Descoberta | Web | Interface             | Templates                       | Status | Disponibilidade   | Criptografia do a |
|---------|--------------|---------|------------|----------|------------|-----|-----------------------|---------------------------------|--------|-------------------|-------------------|
| pfsense | Aplicações 1 | Itens 3 | Triggers 3 | Gráficos | Descoberta | Web | 192.168.1.1:<br>10050 | Template<br>Module<br>ICMP Ping | Ativo  | ZBX SNMP JMX IPMI | NENHUM            |
| websrv  | Aplicações 1 | Itens 3 | Triggers 3 | Gráficos | Descoberta | Web | 192.168.1.3:<br>10050 | Template<br>Module<br>ICMP Ping | Ativo  | ZBX SNMP JMX IPMI | NENHUM            |

- Agora refaça os passo 5 e 6 para cadastrar os quatro *switchs* de rede, lembrese de alterar as seguintes informações de acordo com cada equipamento, vide cenário:
  - Seção Host:
  - Nome do host: **VIDE CENÁRIO**
  - Nome visível: **VIDE CENÁRIO**
  - Grupos: Switchs (basta digitar para aparecer...)
  - Interfaces do agente: VIDE CENÁRIO
  - Seção Templates:
  - Vincular a novos templates: digite icmp para pesquisar, escolha a opção Template Module ICMP Ping;
- 10. Agora refaça os passo 5 e 6 para cadastrar os três *access points* (APs), lembre-se de alterar as seguintes informações de acordo com cada equipamento, vide cenário:
  - Seção Host:
  - Nome do host: **VIDE CENÁRIO**
  - Nome visível: **VIDE CENÁRIO**
  - Grupos: Access Points (basta digitar para aparecer...)
  - Interfaces do agente: VIDE CENÁRIO
  - Seção Templates:
  - Vincular a novos templates: digite icmp para pesquisar, escolha a opção Template Module ICMP Ping;
- 11. Ao concluir os passos anteriores, você terá um total de 10 hosts cadastrados, são eles:
  - 1 servidor zabbix;

- 2 servidores de rede;
- 4 switchs de rede;
- 3 access points.

12. Para retornar à Dashboard, acesse: Monitoramento>Dashboard

| ← → C' û                       | 0 2     | zabbix. <b>tr</b> | einati | i.com.br/zab | bix.php?a | ction=da | asł |
|--------------------------------|---------|-------------------|--------|--------------|-----------|----------|-----|
| ZABBIX Monitoram               | ento    | Invent            | ário   | Relatório    | s Config  | guração  | )   |
| Dashboard Incidentes Visão     | o geral | Web               | Dade   | os recentes  | Gráficos  | Telas    | Ν   |
| Global view                    |         | $\overline{\ }$   |        |              |           |          |     |
| Todos os dashboards / Global v | view    |                   |        |              |           |          |     |

### 13. Observe que os switchs e access points estão com incidentes:

| Incident | es              |                             |         |                  |   | Hosts com pro    | blema          |                | •••   |
|----------|-----------------|-----------------------------|---------|------------------|---|------------------|----------------|----------------|-------|
| Hora 🔻   | Informação Host | Incidente • Severidade      | Duração | Reconhecido Açõe | s | Grupo de hosts 🔺 | Sem incidentes | Com incidentes | Total |
| 10:18:27 | aplab02         | Unavailable by ICMP         | 5m 13s  | Não              |   | Access Points    |                | 3              | з     |
|          |                 | ping                        |         |                  |   | Linux servers    | 2              |                | 2     |
| 10:18:27 | aplab01         | Unavailable by ICMP<br>ping | 5m 13s  | Não              |   | Switchs          |                | 4              | 4     |
| 10:17:27 | apadm0          | Unavailable by ICMP<br>ping | 6m 13s  | Não              |   | Zabbix servers   | 1              |                | 1     |
| 10:17:24 | swlabi01        | Unavailable by ICMP<br>ping | 6m 16s  | Não              |   |                  |                |                |       |
| 10:16:26 | swlabi02        | Unavailable by ICMP<br>ping | 7m 14s  | Não              |   |                  |                |                |       |
| 10:16:23 | swadm0          | Unavailable by ICMP<br>ping | 7m 17s  | Não              |   |                  |                |                |       |
| 10:16:21 | swdist01        | Unavailable by ICMP<br>ping | 7m 19s  | Não              |   |                  |                |                |       |

- 14. O incidente relatado no passo anterior se deve ao fato de que os equipamentos estão **desligados**. Para ligá-los, faça:
  - Na VM Debian10-XFCE, acesse o menu: Applications>Terminal Emulator.

| ×                                                                                                    |               | Debian10->              | (FCE [Running] - Oracle VM Virtu | alBox    |
|----------------------------------------------------------------------------------------------------|---------------|-------------------------|----------------------------------|----------|
| File Machine View                                                                                             | Input Devi    | ices Help               |                                  |          |
| Applications                                                                                                  | Ionitorament  | to TreinaTI 国 Termi     | nal - user@debxfc                |          |
| 💌 Run Program                                                                                                 |               | Monitoramer             | nto TreinaTI: Dashboard - Mozi   | illa Fir |
| <ul> <li>Terminal Emulator</li> <li>File Manager</li> <li>Mail Reader</li> <li>Web Browser</li> </ul>         | haTI:   x   - | zabbix.treinati.com.br, | /zabbix.php?action=dashboard     | .view&   |
| Settings Accessories Craphics                                                                                 | as            | 79 79/0[7/72]           |                                  |          |
| Graphics     F     Graphics     F     Graphics     F     Graphics     F     Graphics     F     Graphics     F |               |                         | •••                              | Hos      |
| <ul><li>☑ Office</li><li>I System</li></ul>                                                                   | o Host        | Incidente • Severidade  | Duração Reconhecido Ações        | Grup     |
| ♦ About Xfce                                                                                                  | apiab02       | ping                    | /m 132 Ngo                       | Linu     |
| 🎼 Log Out                                                                                                    | aplab01       | Unavailable by ICMP     | 7m 13s Não                       |          |

- No terminal que se abre, digite o seguinte comando: **sudo**./**switchs\_aps.sh**
- Será solicitada senha do usuário, digite: **qwe123**

| <u>&gt;_</u>              |                     |                  |                     |               | Terminal - user@debxfce: ~ |
|---------------------------|---------------------|------------------|---------------------|---------------|----------------------------|
| File                      | Edit                | View             | Terminal            | Tabs          | Help                       |
| <mark>user</mark><br>[sud | @ <b>dek</b><br>o]p | oxfce:<br>basswo | ~\$ sudo<br>ord for | ./sw<br>user: | witchs_aps.sh<br>:         |

- Uma lista de opções será apresentada, cada opção liga ou desliga determinado equipamento do ambiente de rede da empresa. Para ligar todos os equipamentos de uma só vez digite a opção: 11 [tecle ENTER]
- Minimize a janela do terminal e verifique na Dashboard do Zabbix se os equipamentos estão online. Se necessário, atualize a página com F5!
- 15. Pronto! Você já tem seu ambiente monitorado com a monitoração simples do Zabbix.

# 2. Monitorar os servidores com Zabbix Agent;

- 1. Diferente da monitoração simples, a monitoração com Zabbix Agent permite a coleta de informações dos hosts tais como uso do disco, uso de memória, uso da rede, uso do processador, entre vários itens possíveis. Para isso é necessário a instalação do Zabbix Agent nos servidores. Um ponto importante é que apenas servidores que possuam sistemas operacionais instalados (Linux, Windows, etc) é que podem utilizar o Zabbix Agent. No cenário atual temos dois hosts candidatos a utilização que são o servidor web (WebSRV) e o firewall (pfSense). Estes dois hosts já estão com o agente instalado, basta configurá-los no Zabbix.
- Para configurar a monitoração via agente, acesse o menu: Configuração>Hosts; em seguida clique no Grupo e escolha "Linux servers";

| G       | zabbix. <b>t</b> i | reinati.co | <b>m.br</b> /hosts. | ohp?gr   | oupid=2             |                                    |          |       | ••                         | ·· 🛡 🏠          | li           |
|---------|--------------------|------------|---------------------|----------|---------------------|------------------------------------|----------|-------|----------------------------|-----------------|--------------|
| mento   | Invent             | ário R     | elatórios           | Confi    | iguração            | Administra                         | ç        |       | Q                          | ♀ Suporte       | Z Share      |
| Host    | ts Manut           | enção      | Ações Cori          | relacior | namento de          | eventos De                         | scoberta | Serv  | viços                      |                 | Monitoran    |
|         |                    | ~          |                     |          |                     | _                                  | -        | Grupo | Linux so<br>todos<br>Acces | ervers 🔽        | Criar host   |
| Itens   | Triggers           | Gráficos   | Descoberta          | Web      | Interface           | Templates                          | Status   | Dispo | Linux                      | servers         | grafia do ag |
| Itens 3 | Triggers 3         | Gráficos   | Descoberta          | Web      | 192.168.1.<br>10050 | 1: Template<br>Module<br>ICMP Ping | Ativo    | ZBX   | Switch<br>Zabbi            | ns<br>x servers | UM           |

 Será listado apenas os servidores linux configurados. Observem que eles não possuem agente configurado (ZBX). Selecione os dois e clique no botão "Atualização em massa";

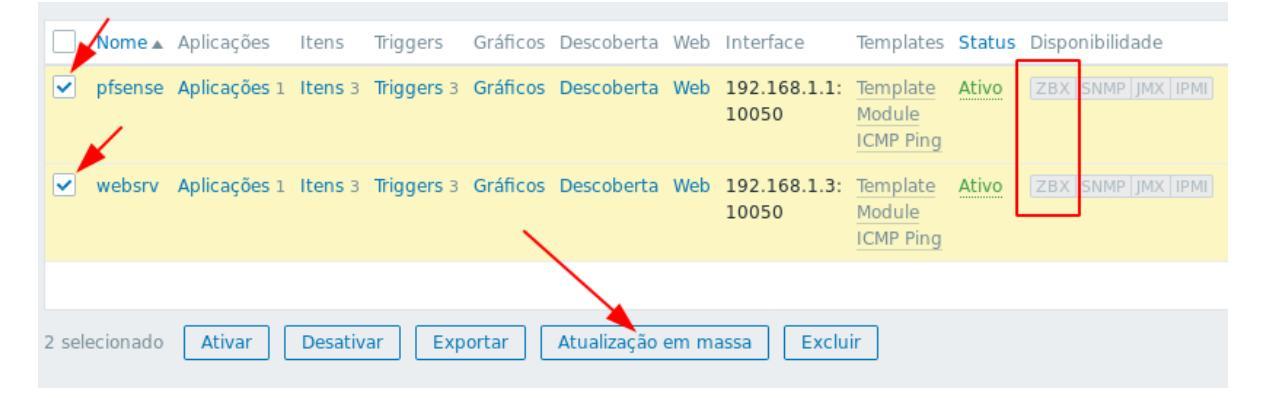

https://crs.eti.br

4. Clique em Templates, marque Templates vinculados; pesquise por "agent" na seleção escolha a opção "Template App Zabbix Agent";

| Hosts                | •                                                                        |            |
|----------------------|--------------------------------------------------------------------------|------------|
| Host Templates IP    | MI Etiquetas Inventário Criptografia                                     |            |
| Templates vinculados | agent Template App Zabbix Agent Limpar ao desassociar Atualizar Cancelar | Selecionar |

5. Clique em Atualizar:

| Host   | Templates      | IPMI | Etiquetas Inventário Criptografia |            |
|--------|----------------|------|-----------------------------------|------------|
| Templa | ates vinculado | os 🗸 | Template App Zabbix Agent X       | Selecionar |
|        |                |      | Substituir Limpar ao desassociar  | I          |
|        |                |      | Atualizar Cancelar                |            |

6. Aguarde um minuto aproximadamente até que ele atualize a ligação com o agente. Ficará como mostrado abaixo:

| Nome 🔺  | Aplicações   | Itens   | Triggers   | Gráficos | Descoberta | Web | Interface             | Templates                                                              | Status | Disponibilidade   |
|---------|--------------|---------|------------|----------|------------|-----|-----------------------|------------------------------------------------------------------------|--------|-------------------|
| pfsense | Aplicações 2 | Itens 6 | Triggers 6 | Gráficos | Descoberta | Web | 192.168.1.1:<br>10050 | Template<br>App<br>Zabbix<br>Agent,<br>Template<br>Module<br>ICMP Ping | Ativo  | ZBX SNMP JMX IPMI |
| websrv  | Aplicações 2 | Itens 6 | Triggers 6 | Gráficos | Descoberta | Web | 192.168.1.3:<br>10050 | Template<br>App<br>Zabbix<br>Agent,<br>Template<br>Module<br>ICMP Ping | Ativo  | ZBX SNMP JMX IPMI |

 A partir de agora o Zabbix monitorará o servidor Linux mostrando dados dos seus periféricos instalados, de acordo com a configuração do Template associado.

# 3. Monitorar o serviço HTTP e HTTPS do servidor web;

- Para realizar a monitoração dos processos e serviços que estão em execução no servidor é necessária a instalação do Zabbix Agent. Neste cenário, o servidores que iremos utilizar já possuem o Zabbix Agent instalado e na atividade anterior (atividade 2) realizamos a ligação com o Zabbix Agent. Portanto, para realizar esta atividade de nº 3, faça antes a atividade 2!
- 2. Acesse: Configuração>Hosts; escolha no combo-box Grupo "Linux servers"; selecione os dois servidores; clique em "Atualização em massa";

| ZABBIX        | Monitor      | amento   | Invent        | ário R   | elatórios   | Confi  | iguração             | Administra                                                               | ç       | Q 0               | Suporte |
|---------------|--------------|----------|---------------|----------|-------------|--------|----------------------|--------------------------------------------------------------------------|---------|-------------------|---------|
| Grupos de hos | ts Template  | s Hosts  | s Manut       | enção ,  | Ações Con   | elacio | namento de e         | ventos Des                                                               | coberta | Serviços          |         |
| Hosts         |              |          | $\overline{}$ |          |             |        |                      | -                                                                        |         | Grupo Linux serve | rs 🔽    |
| 1             |              |          |               |          |             |        |                      |                                                                          |         | <b>†</b>          |         |
| Nome 🔺        | Aplicações   | Itens    | Triggers      | Gráficos | Descoberta  | Web    | Interface            | Templates                                                                | Status  | Disponibilidade   | Cri     |
| ✓ pfsense     | Aplicações 2 | Itens 6  | Triggers 6    | Gráficos | Descoberta  | Web    | 192.168.1.1<br>10050 | : Template<br>App<br>Zabbix<br>Agent,<br>Template<br>Module<br>ICMP Ping | Ativo   | ZBX SNMP JMX IP   | MI NE   |
| websrv        | Aplicações 2 | Itens 6  | Triggers 6    | Gráficos | Descoberta  | Web    | 192.168.1.3<br>10050 | Template<br>App<br>Zabbix<br>Agent,<br>Template<br>Module<br>ICMP Ping   | Ativo   | ZBX SNMP JMX IP   | MI NE   |
|               |              |          |               |          |             |        |                      |                                                                          |         |                   | E>      |
| 2 selecionado | Ativar       | Desativa | r Exp         | ortar    | Atualização | em m   | assa Excl            | uir                                                                      |         |                   |         |

 Clique em Templates; marque o check-box templates vinculados; digite para pesquisar "http"; selecione os dois templates que aparecerão: "Template App HTTP Service" e "Template App HTTPS Service";

| Hosts                  |                                                                                                    |            |
|------------------------|----------------------------------------------------------------------------------------------------|------------|
| Host Templates IPMI    | Etiquetas Inventário Criptografia                                                                    |            |
| Templates vinculados 🗸 | http       Template App HTTP Service       Template App HTTPS Service       Atualizar       Cancelar | Selecionar |

4. Adicionado os templates, clique em Atualizar;

| Host   | S              |      |                                                                                                    |            |
|--------|----------------|------|----------------------------------------------------------------------------------------------------|------------|
| Host   | Templates      | IPMI | Etiquetas Inventário Criptografia                                                                                                    |            |
| Templa | ates vinculado | os 🗸 | Template App HTTP Service X       Template App HTTPS Service X         informe aqui o argumen Apara pesquisa         Substituir         Limpar ao desassociar         Atualizar         Cancelar | Selecionar |

5. Após atualizar, aguarde a sincronização. Para verificar os dados coletados, acesse: Monitoramento>Visão geral;

| ZABBI     | X Monito                          | oramento    | Inventár                | io Relatórios            | s Configu | uração Ac     | lministraç   | Q                  | O Suporte                       | Z Share           |          | ц,     |
|-----------|-----------------------------------|-------------|-------------------------|--------------------------|-----------|---------------|--------------|--------------------|---------------------------------|-------------------|----------|--------|
| Dashboard | Incidentes                        | Visão geral | Web (                   | Dados recentes           | Gráficos  | Telas Mapa    | is Descobert | ta Serviços        |                                 | Monitoram         | iento Tr | einaTI |
| Visão g   | geral                             | *           |                         |                          | Grup      | o Linux serve | ers 🚽 Tipo   | Dados 🗾 Loca       | ização dos host                 | s Esquerda        | •        | i      |
|           |                                   |             |                         |                          |           |               |              |                    |                                 |                   | Filtrar  | Y      |
| Hosts     | Host name of Zabbix agent running |             | HTTP service is running | HTTPS service is running |           | ICMP loss     | ICMP ping    | ICMP response time | Version of Zabbix agent running | Zabbix agent ping |          |        |
| pfsense   | pfse                              | ense        | Up (1                   | ) Up (                   | (1)       | 0 %           | Up (1)       | 0.7ms              | 4.2.1                           | Up (:             | L)       |        |
| websrv    | web                               | srv         | Up (1                   | ) Up (                   | (1)       | 0 %           | Up (1)       | 0.7ms              | 4.2.6                           | Up (1             | L)       |        |

# 4. Monitorar os portais de serviço (Site e Moodle) da empresa.

- Com a monitoração web podemos verificar velocidade de download por segundo, tempo te resposta, código de resposta de determinado site na web. Aqui vamos criar dois cenários web: um para o portal da empresa e outro para o Moodle.
- 2. Cenário web para o Portal e o Moodle da empresa:
  - 1. Acesse: Configuração>Hosts. Localize o host websrv e clique no link "Web";

| ZABBIX          | Monitorame       | nto Inventári  | o Relatório     | s Configuração              | Administra                            | ç        | Q               | 🖓 Suporte |
|-----------------|------------------|----------------|-----------------|-----------------------------|---------------------------------------|----------|-----------------|-----------|
| Grupos de hosts | Templates H      | losts Manuten  | ção Ações       | Correlacionamento de        | e eventos De                          | scoberta | Serviços        |           |
| Hosts           |                  |                | /               | -                           |                                       |          | Gppo Linux ser  | vers 🚽    |
|                 |                  |                |                 | $\langle \rangle$           |                                       |          |                 |           |
| Nome Ap         | licações Itens   | Triggers G     | ráficos Descob  | erta, Web/ Interface        | Templates                             | Status   | Disponibilidade | Cri       |
| websrv Ap       | licações 4 Itens | 8 Triggers 8 G | ráficos Descobo | erta Web 192.168.1<br>10050 | L.3: Template<br>App HTTP<br>Service, | Ativo    | ZBX SNMP JMX    | IPMI NE   |

# 2. Clique no botão "Criar cenário web"

| Monitora                       | mento web                                |                                       |             | Grupo Linux        | servers    | Host v    | vebsrv 🔹   | Criar cenário web  |
|--------------------------------|------------------------------------------|---------------------------------------|-------------|--------------------|------------|-----------|------------|--------------------|
| Todos os hosts<br>Aplicações 4 | / websrv Ativo ZB)<br>Itens 8 Triggers 8 | SNMP JMX IPMI<br>Gráficos Regras de d | escoberta C | Cenários web       |            |           | /          | Filtrar 🍸          |
|                                |                                          |                                       | Status to   | odos Ativo Inativ  | D          |           |            |                    |
|                                |                                          |                                       | Ар          | licar Limpar       |            |           |            |                    |
| Nome ▲                         | Número de passos                         | Intervalo                             | Tentativas  | Autenticação       | Proxy HTTP | Aplicação | Status     | Informação         |
|                                |                                          |                                       | Sem         | dados encontrados. |            |           |            |                    |
|                                |                                          |                                       |             |                    |            |           | Exibindo ( | 0 de 0 encontrados |
| 0 selecionado                  | Ativar Desativar                         | Limpar histórico                      | Excluir     |                    |            |           |            |                    |

3. Na aba Cenário, preencha os campos como mostrado na imagem abaixo:

| Cenário Passos Auten       | ticação                                                   |         |  |  |  |  |
|----------------------------|-----------------------------------------------------------|---------|--|--|--|--|
| * Nome                     | Portal Web                                                |         |  |  |  |  |
| Aplicação                  |                                                           |         |  |  |  |  |
| Nova aplicação             | Web checks                                                |         |  |  |  |  |
| * Intervalo de atualização | 1m 🚽                                                      |         |  |  |  |  |
| * Tentativas               |                                                           |         |  |  |  |  |
| Agente                     | Firefox 33.0 (Linux)                                      |         |  |  |  |  |
| Proxy HTTP                 | [protocol://][user[:password]@]proxy.example.com[:port]   |         |  |  |  |  |
| Variáveis                  | Nome     Valor       nome     ⇒     valor       Adicionar | Remover |  |  |  |  |
| Cabeçalhos                 | Nome     Valor       Image: Inome     ⇒     valor         | Remover |  |  |  |  |
|                            | Adicionar                                                 |         |  |  |  |  |
| Ativo                      |                                                           |         |  |  |  |  |

4. Na aba Passos, clique no link "Adicionar":

| Cenário Passos | Autenticação      |                     |  |
|----------------|-------------------|---------------------|--|
| * Pa           | assos Nome        | Tempo URL<br>limite |  |
|                | Adicionar         |                     |  |
|                | Adicionar Cancela | ir                  |  |

5. Preencha os campos como mostrado na imagem abaixo (campos vazios deixe como está) ao final clique em "Adicionar":

| Passo do cenário web |                                             | ×         |
|----------------------|---------------------------------------------|-----------|
| * Nome               | Home                                        |           |
| * URL                | http://www.treinati.com.br/                 | Processar |
| Campos da consulta   | Nome Valor<br>iii nome ⇒ Valor<br>Adicionar | Remover   |

| Seguir redirecionamentos   |                                     |
|----------------------------|-------------------------------------|
| Modo de busca              | Corpo Cabeçalhos Corpo e cabeçalhos |
| * Tempo limite             | 15s 🔫                               |
| Texto requerido            |                                     |
| Código de status requerido | 200                                 |
|                            | Atualizar Cancelar                  |

6. Adicione um segundo passo para o Site, clique no link novamente em "Adicionar':

| Cenário | Passos Auter | nticação             |                 |                             |           |                        |
|---------|--------------|----------------------|-----------------|-----------------------------|-----------|------------------------|
|         | * Passos     | Nome                 | Tempo<br>limite | URL                         | Requerido | Códigos de status Ação |
|         | _            | 1: Home<br>Adicionar | 15s             | http://www.treinati.com.br/ |           | Remover                |
|         |              | Adicionar Cancelar   |                 |                             |           |                        |

 Preencha os campos como mostrado na imagem abaixo (campos vazios deixe como está) ao final clique em "Adicionar":

| Passo do cenário web |                         |           | >       |
|----------------------|-------------------------|-----------|---------|
| * Nome               | Administrator           |           |         |
| * URL                | http://www.treinati.com | Processar |         |
| Campos da consulta   | Nome                    | Valor     |         |
|                      | Adicionar               | ⇒ valor   | Remover |

| Seguir redirecionamentos   |                                     |          |
|----------------------------|-------------------------------------|----------|
| Modo de busca              | Corpo Cabeçalhos Corpo e cabeçalhos | - 1      |
| * Tempo limite             | 15s 🚽                               |          |
| Texto requerido            |                                     |          |
| Código de status requerido | 200                                 | I        |
|                            | Atualizar                           | Cancelar |

8. Após adicionar os passos, clique no botão "Adicionar" para concluir o cenário do Portal Web:

| * Passos          |    | Nome             | Tempo<br>limite | URL                                           | Requerido | Códigos de status Ação |
|-------------------|----|------------------|-----------------|-----------------------------------------------|-----------|------------------------|
|                   |    | 1: Home          | 15s             | http://www.treinati.com.br/                   |           | Remove                 |
| $\mathbf{X}$      |    | 2: Administrator | 15s             | http://www.treinati.com.br<br>/administrator/ |           | Remove                 |
| $\langle \rangle$ | Ad | icionar          |                 |                                               |           |                        |

 Refaça os passos anteriores, dessa vez utilize o Moodle para monitoramento do cenário web, clique no botão "Criar cenário web", preencha como abaixo:

| Cenário Passos Auten       | ticação                                  |                 |      |
|----------------------------|------------------------------------------|-----------------|------|
| * Nome                     | Moodle                                   |                 |      |
| Aplicação                  | · ·                                      |                 |      |
| Nova aplicação             | Web checks                               |                 |      |
| * Intervalo de atualização | 1m -                                     |                 |      |
| * Tentativas               |                                          |                 |      |
| Agente                     | Firefox 33.0 (Linux)                     |                 |      |
| Proxy HTTP                 | [protocol://][user[:password]@]proxy.exa | mple.com[:port] |      |
| Variáveis                  | Nome                                     | Valor           |      |
|                            | nome ⇒                                   | valor Rem       | over |
|                            | Adicionar                                |                 |      |
| Cabeçalhos                 | Nome                                     | Valor           |      |
|                            | nome ⇒                                   | valor           | over |
|                            | Adicionar                                |                 |      |
| Ativo                      |                                          |                 |      |

# 10. Clique na aba "Passos", em seguida no link "Adicionar"

| Cenário Passos | Autenticação |               |                 |     |
|----------------|--------------|---------------|-----------------|-----|
| · / ·          | Passos       | Nome          | Tempo<br>limite | URL |
|                | Adicior      |               |                 |     |
|                | Adicio       | onar Cancelar |                 |     |

11. Preencha como mostrado abaixo e clique em "Adicionar":

| * Nome             | Home                       |         |           |
|--------------------|----------------------------|---------|-----------|
| * URL              | http://moodle.treinati.com | .br     | Processar |
| Campos da consulta | Nome                       | Valor   |           |
|                    | nome                       | ⇒ valor | Remover   |
|                    | Adicionar                  |         |           |

Passo do cenário web

 $\times$ 

| Seguir redirecionamentos   |                                     |          |
|----------------------------|-------------------------------------|----------|
| Modo de busca              | Corpo Cabeçalhos Corpo e cabeçalhos |          |
| * Tempo limite             | 155                                 |          |
| Texto requerido            |                                     |          |
| Código de status requerido | 200                                 | I        |
|                            | Atualizar                           | Cancelar |

# 12. Adicione um segundo passo para o Moodle:

| Cenário | Pass | os Aute    | nticação       |                 |                               |           |                        |
|---------|------|------------|----------------|-----------------|-------------------------------|-----------|------------------------|
|         |      | * Passos   | Nome           | Tempo<br>limite | URL                           | Requerido | Códigos de status Ação |
|         | 1    | <b>_</b> . | 1: Home        | 15s             | http://moodle.treinati.com.br |           | Remover                |
|         |      |            | Adicionar      |                 |                               |           |                        |
|         |      |            | Adicionar Cano | elar            |                               |           |                        |

# 13. Preencha como mostrado abaixo:

| Passo do cenário web       |                                                   | ×         |
|----------------------------|---------------------------------------------------|-----------|
| * Nome                     | Moodel Login                                      |           |
| * URL                      | http://www.treinati.com.br/moodle/login/index.php | Processar |
| Campos da consulta         | Nome Valor<br>ii nome ⇒ valor<br>Adicionar        | Remover   |
| Seguir redirecionamentos   |                                                   | -         |
| Modo de busca              | Corpo Cabeçalhos Corpo e cabeçalhos               |           |
| * Tempo limite             | 15s                                               |           |
| Texto requerido            |                                                   |           |
| Código de status requerido | 200                                               |           |
|                            | Atualizar                                         | Cancelar  |

#### Cenário Passos Autenticação \* Passos Nome Tempo URL Requerido Códigos de status Ação limite 1: Home http://moodle.treinati.com.br 15s Remover 2: Moodel Login 15s http://www.treinati.com.br Remover /moodle/login/index.php Adicionar Cancelar

# 14. Ao final, clique em "Adicionar" para conlcuir o cenário web:

### 15. Ao finalizar os cenários web, você terá algo como mostrado abaixo:

| Monitorame                                                                           | nto web            |              | Grupo Linux s | ervers       | Host web   | osrv 🚽     | Criar cenário web |                  |  |  |
|--------------------------------------------------------------------------------------|--------------------|--------------|---------------|--------------|------------|------------|-------------------|------------------|--|--|
| Todos os hosts / websrv Ativo ZBX SNMP JMX IPMI                                      |                    |              |               |              |            |            |                   |                  |  |  |
| Aplicações 5 Itens 8 Triggers 8 Gráficos Regras de descoberta Cenários web 2 Filtrar |                    |              |               |              |            |            |                   |                  |  |  |
| Nome ▲                                                                               | Número de passos   | Intervalo    | Tentativas    | Autenticação | Proxy HTTP | Aplicação  | Status            | Informação       |  |  |
| Moodle                                                                               | 2                  | 1m           | 1             | Nenhum       | Não        | Web checks | Ativo             |                  |  |  |
| Portal Web                                                                           | 2                  | lm           | 1             | Nenhum       | Não        | Web checks | Ativo             |                  |  |  |
|                                                                                      |                    |              |               |              |            |            | Exibindo 2        | de 2 encontrados |  |  |
| 0 selecionado Ativ                                                                   | var Desativar Limp | ar histórico | Excluir       |              |            |            |                   |                  |  |  |

### 16. Para verificar os dados coletados, acesse: Monitoramento>Visão geral:

| ZABI     | BIX                                   | Monitoramer                               | nto Inventa                                                       | ário Relató                                          | rios Confi                                               | guração                                                      | Adr                               | nini                                  | stra                              |                         | Q                        | Ω St          | uporte  | Z Share            | 9                                        | ?                                            | •                                                                | ሳ                                                   |
|----------|---------------------------------------|-------------------------------------------|-------------------------------------------------------------------|------------------------------------------------------|----------------------------------------------------------|--------------------------------------------------------------|-----------------------------------|---------------------------------------|-----------------------------------|-------------------------|--------------------------|---------------|---------|--------------------|------------------------------------------|----------------------------------------------|------------------------------------------------------------------|-----------------------------------------------------|
| Dashboar | d Incide                              | entes Visão g                             | geral Web                                                         | Dados recent                                         | es Gráficos                                              | Telas M                                                      | apas                              | ; C                                   | escobert)                         | a Ser                   | viços                    |               |         | Moni               | torar                                    | nento                                        | o Treii                                                          | naTl                                                |
| Visão    | geral                                 |                                           | $\sim$                                                            |                                                      | Grup                                                     | o Linux ser                                                  | vers                              | -                                     | Tipo Da                           | dos 👱                   | Locali                   | zação         | dos hos | ts Esqu            | erda                                     | •                                            | × 7                                                              | i                                                   |
|          |                                       |                                           |                                                                   |                                                      |                                                          |                                                              |                                   |                                       |                                   |                         |                          |               |         |                    |                                          | Filt                                         | rar                                                              | $\nabla$                                            |
| Hosts    | Download speed for scenario "Moodle". | Download speed for scenario "Portal Web". | Download speed for step "Administrator" of scenario "Portal Web". | Download speed for step "Home" of scenario "Moodle". | Download speed for step "Home" of scenario "Portal Web". | Download speed for step "Moodel Login" of scenario "Moodle". | Failed step of scenario "Moodle". | Failed step of scenario "Portal Web". | Host name of Zabbix agent running | HTTP service is running | HTTPS service is running | % 0 ICMP loss | Up (1)  | ICMP response time | Last error message of scenario "Moodle". | Last error message of scenario "Portal Web". | Response code for step "Administrator" of scenario "Portal Web". | Response code for step "Home" of scenario "Moodle". |
| websrv   | т.27 мВр                              | s 244.5 кВрs                              | 363.49 KBps                                                       | 286.8 KBps                                           | 125.52 кврз                                              | 2.26 MBps                                                    | 0                                 | 0                                     | websrv                            | Up (1)                  | Up (1)                   | 0 %           | Up (1)  | 0.7ms              |                                          |                                              | 200                                                              | 200                                                 |

https://crs.eti.br

17. Se desejar uma melhor visualização, altere a localização dos hosts no menu superior, altere como achar melhor:

| Grupo Linux servers | Tipo Dados | Localização dos hosts Esquerda | • 🛃 i     |
|---------------------|------------|--------------------------------|-----------|
|                     |            |                                | Filtrar 🍸 |

 Vamos criar as *triggers* para os dois cenários web. Elas serão responáveis por inserir um alerta na Dashboard do Zabbix. Acesse: Configuração>Hosts; clique no link "Triggers" do host websrv;

| ZABE      | 3IX     | Monitor   | amento  | Invent     | ário F   | Relatórios | Config      | uração            | Ad   |
|-----------|---------|-----------|---------|------------|----------|------------|-------------|-------------------|------|
| Grupos de | hosts   | Template  | s Hosts | Manut      | enção    | Ações C    | orrelaciona | mento de          | even |
| Hosts     |         |           |         |            |          |            |             |                   |      |
| Nom       | ne⊾ Apl | icações   | Itens   | Triggers   | Gráficos | s Descober | rta Web     | Interface         |      |
| web:      | srv Apl | icações 5 | Itens 8 | Triggers 8 | Gráficos | 5 Descober | rta Web 2   | 192.168.<br>10050 | 1.3: |

# 4. Clique no botão "Criar trigger":

| Grupos de hosts                                                                                                    | Templates | Hosts | Manutenção | Ações | Correlacionamento de eventos | Descoberta | Serviços | Monitoramento TreinaTI |
|----------------------------------------------------------------------------------------------------|-----------|-------|------------|-------|------------------------------|------------|----------|------------------------|
| Triggers                                                                                                    | ~         |       |            |       |                              |            |          | Criar trigger          |
| Todos os hosts / websrv       Ativo       ZBX       SNMP       JMX       IPMI         Aplicações 5       Itens 8       Triggers 8       Gráficos       Regras de descoberta       Cenários web 2       Filtrar 5 |           |       |            |       |                              |            |          |                        |
|                                                                                                    |           |       |            |       |                              |            | _        |                        |

- 5. Insira as informações conforme abaixo para a trigger do Portal Web:
  - Nome: Falha Portal Web
  - Severidade: Alta
  - Expressão: {websrv:web.test.fail[Portal Web].last()}=1
  - Clique em Adicionar.

| Trigger | Etiquetas | Dependências |                                                    |           |
|---------|-----------|--------------|----------------------------------------------------|-----------|
|         |           | * Nome       | Falha Portal Web                                   |           |
|         |           | Severidade   | Não classificada Informação Atenção Média Alta Des | sastre    |
|         |           | * Expressão  | {websrv:web.test.fail[Portal Web].last()}=1        | Adicionar |
|         |           |              | Construtor de expressão                            |           |

- 6. Clique novamente no botão "Criar trigger". Insira as informações conforme abaixo para a trigger do Moodle:
  - 1. Nome: Falha Moodle
  - 2. Severidade: Alta
  - 3. Expressão: {websrv:web.test.fail[Moodle].last()}=1
  - 4. Clique em Adicionar.

| Trigger | Etiquetas | Dependências |                                                         |
|---------|-----------|--------------|---------------------------------------------------------|
|         |           | * Nome       | Falha Moodle                                            |
|         |           | Severidade   | Não classificada Informação Atenção Média Alta Desastre |
|         |           | * Expressão  | {websry:web.test.fail[Moodle].last()}=1                 |
|         |           |              |                                                         |
|         |           |              | Construtor de expressão                                 |

### 7. Ao final você terá duas triggers:

| Severidade | Valor | Nome 🛦           | Expressão                                   | Status |
|------------|-------|------------------|---------------------------------------------|--------|
| Alta       | ок    | Falha Moodle     | {websrv:web.test.fail[Moodle].last()}=1     | Ativo  |
| Alta       | ок    | Falha Portal Web | {websrv:web.test.fail[Portal Web].last()}=1 | Ativo  |

# Simulando falhas

### Simular Falha de comunicação com Switch e AP:

Na VM Debian10-XFCE, acesse o menu: Applications>Terminal Emulator.

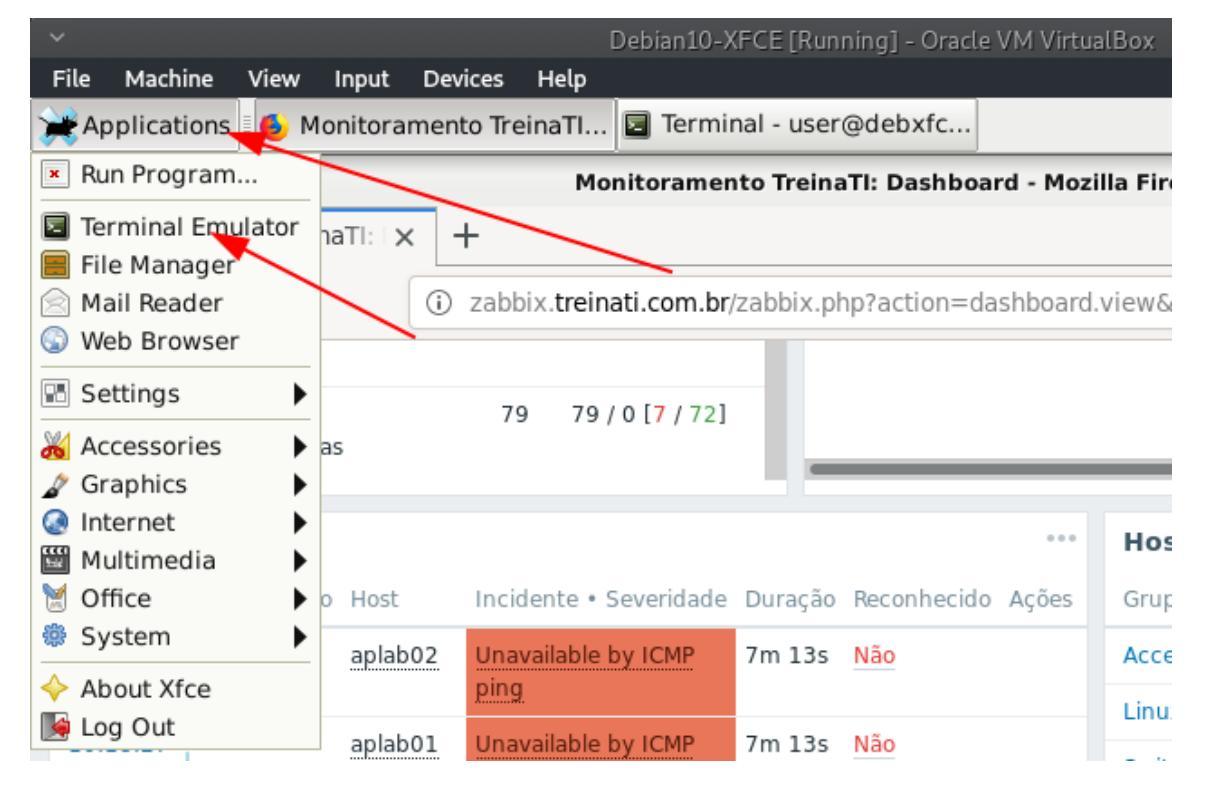

- No terminal que se abre, digite o seguinte comando: **sudo**./**switchs\_aps.sh**
- Caso seja solicitada senha do usuário, digite: qwe123

|                           | Terminal - user@debxfce: ~ |                |                    |               |               |  |  |
|---------------------------|----------------------------|----------------|--------------------|---------------|---------------|--|--|
| File                      | Edit                       | View           | Terminal           | Tabs          | Help          |  |  |
| <mark>user</mark><br>[sud | @ <b>deb</b><br>o] p       | xfce:<br>asswo | ~\$ sudo<br>rd for | ./sw<br>user: | vitchs_aps.sh |  |  |

- Uma lista de opções será apresentada, cada opção liga ou desliga determinado equipamento do ambiente de rede da empresa. Para desligar o switch administrativo digite a opção: 30 [tecle ENTER]
- Minimize a janela do terminal e verifique na Dashboard do Zabbix se os equipamentos estão offline. Se necessário, atualize a página com F5!

| Incident | Incidentes |         |                             |         |             |       |  |  |  |
|----------|------------|---------|-----------------------------|---------|-------------|-------|--|--|--|
| Hora 🔻   | Informação | Host    | Incidente • Severidade      | Duração | Reconhecido | Ações |  |  |  |
| 14:16:26 |            | apadm01 | Unavailable by ICMP<br>ping | 17s     | Não         |       |  |  |  |
| 14:16:23 |            | swadm01 | Unavailable by ICMP<br>ping | 20s     | Não         |       |  |  |  |
|          |            |         |                             |         |             |       |  |  |  |

• Para religar o equipamento, escolha a opção: **31** [tecle ENTER]

# Simular Falha na aplicação Apache2 (HTTP e HTTPS):

Com o terminal aberto, conecte-se remotamente via SSH ao servidor web com o seguinte comando:

ssh user@treinati.com.br

Será solicitada a senha, informe: qwe123

Agora você está logado remotamente ao servidor web. Para simular a falha na aplicação vamos parar o serviço do apache2. Use o seguinte comando:

sudo systemctl stop httpd

Será solicitada a senha, informe: qwe123

Verifique na Dashboard do Zabbix se apareceu o alerta. Você também pode verificar através da opção Monitoramento>Visão geral.

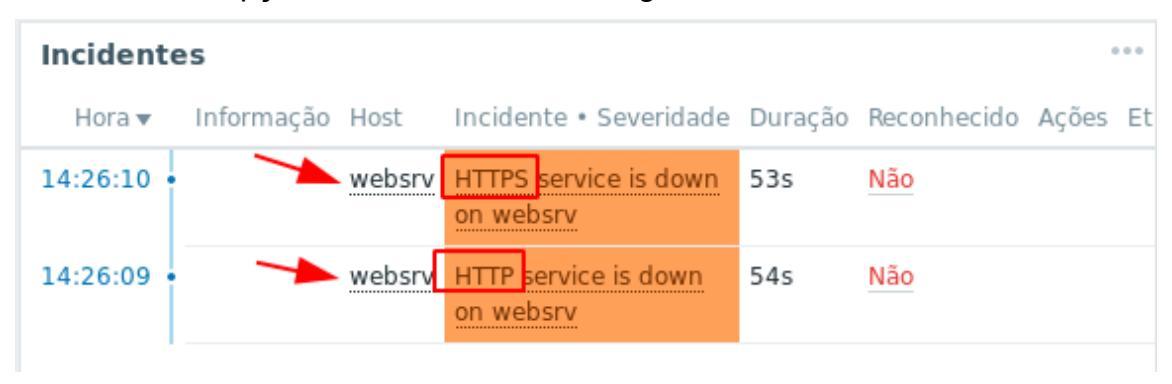

Para restabelecer o serviço, execute o comando:

• sudo systemctl start httpd

# Simular Falha no acesso aos portais Site e Moodle:

Ainda logado no servidor web execute os comandos para colocar o site offline:

- cd /etc/httpd/conf.d/
- sudo mv www.treinati.conf /root/
- sudo systemctl restart httpd

Verifique na Dashboard do Zabbix o alerta.

| Incidentes |            |        |                        |         |             |       |    |  |  |  |
|------------|------------|--------|------------------------|---------|-------------|-------|----|--|--|--|
| Hora 🔻     | Informação | Host   | Incidente • Severidade | Duração | Reconhecido | Ações | Et |  |  |  |
| 15:52:12   |            | websrv | Falha Moodle           | 30s     | Não         |       |    |  |  |  |
| 15:52:11   |            | websrv | Falha Portal Web       | 31s     | Não         |       |    |  |  |  |

https://crs.eti.br

Para colocar o site novamente online, execute os comandos no servidor web:

- sudo mv /root/www.treinati.conf ./
- sudo systemctl restart httpd

Verifique na Dashboard do Zabbix se o alerta sumiu.

Referências:

- I. <u>https://zabbix.org/wiki/Main\_Page</u>
- II. https://www.zabbix.com/manuals